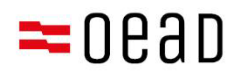

# Asistență pentru reprezentanții legali

Confirmarea Condițiilor Contractuale Generale, plata și scutirea

Versiunea: Septembrie 2024

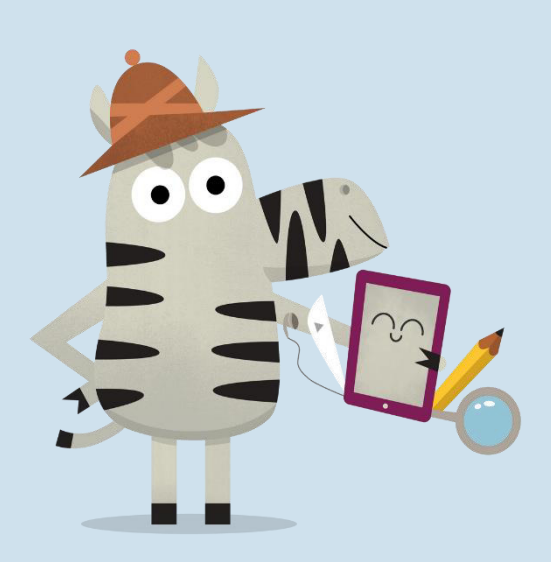

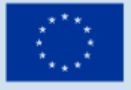

Kofinanziert von der Europäischen Union

Bundesministerium Bildung

# Cuprins

| 1.        | Prez         | zentare generală                                                                    | 2      |
|-----------|--------------|-------------------------------------------------------------------------------------|--------|
| 2.<br>pla | Obți<br>tă   | inerea informațiilor privind Condițiile Contractuale Generale și a informațiilor de | .2     |
| 3.<br>scı | Con<br>itire | firmarea Condițiilor Contractuale Generale, plata cotei proprii de 25% sau cerere d | e<br>2 |
|           | 3.1.         | Comunicarea datelor de bază                                                         | 3      |
|           | 3.2.         | Confirmarea Condițiilor Contractuale Generale                                       | 5      |
|           | 3.3.         | Plata cotei proprii                                                                 | 6      |
|           | 3.4.         | Scutirea de la cota proprie                                                         | 8      |
|           | 3.5.         | Accesarea din nou a formularului                                                    | 13     |

#### Notă importantă:

În caz de contradicții, abateri sau ambiguități, doar versiunea în limba germană este valabilă. Versiunea tradusă are doar scop informativ.

Capturile de ecran pot diferi ușor față de versiunea live din cauza actualizărilor regulate ale formularului online.

## 1. Prezentare generală

În acest înscris veți găsi instrucțiuni pas cu pas despre cum, după primirea informațiilor privind condițiile generale contractuale și modalitățile de plată, puteți confirma condițiile generale folosind formularul <u>https://prs.digitaleslernen.gv.at</u> și puteți efectua plata sau să fiți scutit de propria contribuție.

# 2. Obținerea informațiilor privind Condițiile Contractuale Generale și a informațiilor de plată

Prompt la începutul școlii primiți în calitate de reprezentant legal de la școala dumneavoastră un document cu informații privind Condițiile Contractuale Generale în scopul dotării cu dispozitive digitale din partea statului, precum și privind plata cotei proprii. Puteți găsi <u>aici</u> un **model de șablon al acestui document** aici și în <u>biblioteca noastră media</u>.

În acest document găsiți referința dumneavoastră de plată, precum și un link către formularul online <u>https://prs.digitaleslernen.gv.at</u> (figura 1) pentru confirmarea Condițiilor Contractuale Generale, plata cotei proprii și depunerea unei cereri de scutire.

# 3. Confirmarea Condițiilor Contractuale Generale, plata cotei proprii de 25% sau cerere de scutire

Pentru **confirmarea Condițiilor Contractuale Generale**, **plata cotei proprii** sau pentru depunerea **unei cereri de scutire** vă rugăm să deschideți următorul link:

https://prs.digitaleslernen.gv.at

Se deschide următoarea pagină:

| m Rahmen des Projektes Digitales Lernen wird Ihr Kind mit einem digitalen Endgerät<br>susgestatet. Dieses Gerät sowie die erforderliche Software verwendet Ihr Kind im<br>Juterricht. Das Eigentum am Gerät geht an Ihr Kind über.<br>Biese Initiative wird nach den Bestimmungen des <u>Bundengesstras zur Einspriesen der<br/>Statussen und des Schulumternichts (SchDigliG. id.g.F. zuletit geändert mit BGBL I Nr.<br/>12/2022) umgesetzt. Mit den Allgemeinen Vertragibedingungen (AVB) wird das<br/>Rechtverhältnis zwischen Schleich zur des Treishungsbeerchigten und<br/>dem Bund zu Übergabe und Nutzung der vom Bund angeschaften digitalen<br/>ningerate begründet. Im Folgenden bilten wir Sie der AVS zurzuftammen und den<br/>Bigenanteil in Höhe von 25% des vom Bund für das digitale Gerät bezahlten Preises<br/>siehe auch § 5 Abastz 3 SchDiglig) zu bezahlen oder - im Falle einer<br/>Anspruchsberchtung – einen Antrag auf Berfeinant vom Eigenanteil nach den<br/>Bestimmungen des Bundesgesetzes zur Finanzierung der Digitalisierung des<br/>Schulunterrichtes (SchDiglig) gemeis 5 45.8.b.s. einzureichen. Die vom Gesetzgeber<br/>vorgegebenen Befreiungsmöglichkeiten können Sie <u>bier</u> einsehen.</u> | WICHTIG: Die Unterzeichnung der AVB ist eine Voraussetzung für den Erhalt des<br>Geräts: Bitte beachten Sie auch die Angaben auf Ihrem Informationsschreiben.<br>Kontakt:<br>Support der Geräteinitiative "Digitales Lernen" des OeAD:<br>digitaleslemen@Boead.at<br>Webseite des OeAD:<br>digitaleslernen.oead.at<br>Hilfestellung AVB-Bestätigung, Bezahlung, Befreiung:<br>digitaleslernen.oead.at/hilfestellung |
|----------------------------------------------------------------------------------------------------|----------------------------------------------------------------------------------------------------|
| hlungsreferenz *                                                                                                    |                                                                                                    |
| ahlungsreferenz                                                                                                    |                                                                                                    |
| e geben Sie die in den Zahlungsinformationen angeführte Zahlungsreferenz ein. Bitte beachten Sie,<br>s die Zahlungsreferenz ausschließlich aus Zahlen und Kleinbuchstaben besteht.                                                                                                    |                                                                                                    |

Figura 1: Pagina de pornire de la prs.digitaleslernen.gv

 În formularul online vă rugăm să introduceți mai întâi referința dumneavoastră de plată (figura 2). Referința de plată (max. 17 caractere; numai cifre și litere mici) o găsiți în informarea de plată, pe care ați primit-o de la școala dumneavoastră. Vă atragem atenția asupra faptului că la litera "l" este vorba despre un "L" mic și nu un "i" mare. De asemenea, la caracterul **"0"** este vorba întotdeauna și exclusiv despre **cifra zero** și nu un "o" mare.

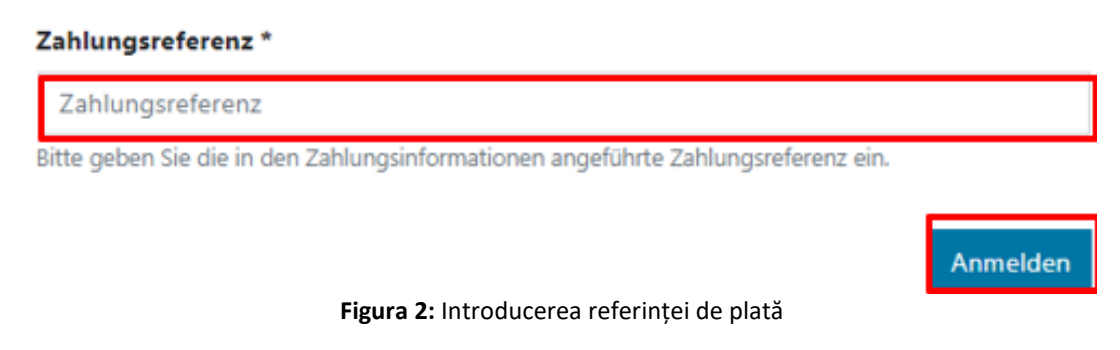

## 3.1. Comunicarea datelor de bază

- În continuare, vă rugăm să introduceți Apoi introduceți datele dvs. (figura 3).
- Vă rugăm să aveți grijă la o introducere corectă a tuturor datelor!

| Zahlungsreferenz: 00000000000<br>Name der Schülerin/des Schüler<br>Schule:<br>Gerätetyp:<br>Eigenanteil:                                                                                                    | 00000<br>sc                                  |                                                                                                    |                                                                                          |
|----------------------------------------------------------------------------------------------------|----------------------------------------------|----------------------------------------------------------------------------------------------------|------------------------------------------------------------------------------------------|
| 0                                                                                                    | 2                                            | (3)                                                                                                    | (4)                                                                                      |
| Bitte geben Sie Ihre Daten ein<br>Vorname *                                                                                                    |                                              | Nachname *                                                                                                    |                                                                                          |
| Vorname                                                                                                    |                                              | Nachname                                                                                                    |                                                                                          |
|                                                                                                    |                                              |                                                                                                    |                                                                                          |
| Geben Sie hier Ihren Vornamen ein                                                                                                    |                                              | Geben Sie hier Ihren Nachnamen ein                                                                                                    |                                                                                          |
| Geben Sie hier Ihren Vornamen ein<br>E-Mail-Adresse *                                                                                                    |                                              | Geben Sie hier Ihren Nachnamen ein<br>E-Mail-Adresse wiederholen *                                                                                                    |                                                                                          |
| Geben Sie hier ihren Vornamen ein<br>E-Mail-Adresse *<br>E-Mail-Adresse                                                                                                    |                                              | Geben Sie hier Ihren Nachnamen ein E-Mail-Adresse wiederholen * E-Mail-Adresse                                                                                                    |                                                                                          |
| Geben Sie hier Ihren Vornamen ein<br>E-Mail-Adresse *<br>E-Mail-Adresse<br>Geben Sie hier Ihre E-Mail-Adresse ein                                                                                                    |                                              | Geben Sie hier ihren Nachnamen ein E-Mail-Adresse wiederholen * E-Mail-Adresse Geben Sie hier nochmais ihre E-Mail-Adresse ein                                                                                                    |                                                                                          |
| Geben Sie hier ihren Vornamen ein<br>E-Mail-Adresse *<br>E-Mail-Adresse<br>Geben Sie hier ihre E-Mail-Adresse ein<br>Geburtsdatum *                                                                                                    |                                              | Geben Sie hier ihren Nachnamen ein E-Mail-Adresse wiederholen * E-Mail-Adresse Geben Sie hier nochmals ihre E-Mail-Adresse ein Himweis zur Eingabe des Geburtsdatums:                                                                                                    |                                                                                          |
| Geben Sie hier Ihren Vornamen ein<br>E-Mail-Adresse *<br>E-Mail-Adresse<br>Geben Sie hier Ihre E-Mail-Adresse ein<br>Geburtsdatum *<br>TTmm.jjjj                                                                                                 |                                              | Geben Sie hier ihren Nachnamen ein E-Mail-Adresse wiederholen * E-Mail-Adresse Geben Sie hier nochmals ihre E-Mail-Adresse ein Hinweis zur Eingabe des Geburtsdatums: Beachten Sie die Spracheinsteilungen Ihres Browser ein.                                                                    | s und geben Sie das Datum im richtigen Forma                                             |
| Seben Sie hier Ihren Vornamen ein<br>E-Mail-Adresse<br>E-Mail-Adresse<br>Seben Sie hier Ihre E-Mail-Adresse ein<br>Seburtsdatum *<br>TT.mm.jjjj<br>Seben Sie hier Ihr Geburtsdatum ein                                                           |                                              | Geben Sie hier ihren Nachnamen ein<br>E-Mail-Adresse wiederholen *<br>E-Mail-Adresse<br>Geben Sie hier nochmals ihre E-Mail-Adresse ein<br>Himweis zur Eingabe des Geburtsdatums:<br>Beschten Sie die Spracheinsteilungen ihres Browser<br>ein.<br>(TT/MM/JJJJ = Tag/Monst/Jahr der Geburt; mm/d | s und geben Sie das Datum im richtigen Forma<br>d/yyyy = month/day/year of birth)        |
| Seben Sie hier Ihren Vornamen ein<br>E-Mail-Adresse *<br>E-Mail-Adresse<br>Seben Sie hier Ihre E-Mail-Adresse ein<br>Seburtsdatum *<br>TT.mm.jjjj<br>Seben Sie hier Ihr Geburtsdatum ein<br>PLZ *                                                | ©<br>Ort•                                    | Geben Sie hier ihren Nachnamen ein<br>E-Mail-Adresse wiederholen *<br>E-Mail-Adresse<br>Geben Sie hier nochmals ihre E-Mail-Adresse ein<br>Himweis zur Eingabe des Geburtsdatums:<br>Beachten Sie die Spracheinsteilungen ihres Browser<br>ein.<br>(TT/MMVJJJJ = Tag/Monet/Jahr der Geburt; mm/d | s und geben Sie das Datum im richtigen Forma<br><b>d/yyyy =</b> month/dsylyear of birth) |
| Seben Sie hier Ihren Vornamen ein<br>E-Mail-Adresse *<br>E-Mail-Adresse<br>Seben Sie hier Ihre E-Mail-Adresse ein<br>Sebentsdatum *<br>TT-mm:jjjj<br>Seben Sie hier Ihr Geburtsdatum ein<br>PLZ *<br>PLZ                                         | Ort *                                        | Geben Sie hier ihren Nachnamen ein<br>E-Mail-Adresse wiederholen *<br>E-Mail-Adresse<br>Geben Sie hier nochmals ihre E-Mail-Adresse ein<br>Himweis zur Eingabe des Geburtsdatums:<br>Beachten Sie die Sprachenstellungen ihres Browser<br>ein.<br>(TT/MMVJJJJ = Tag/Monat/Jahr der Geburt; mm/d  | s und geben Sie das Datum im richtigen Forma<br><b>d/yyyy =</b> month/day/year of birth) |
| Seben Sie hier Ihren Vornamen ein<br>E-Mail-Adresse *<br>E-Mail-Adresse<br>Seben Sie hier Ihre E-Mail-Adresse ein<br>Seburtsdatum *<br>TT.mm.jjjj<br>Seben Sie hier Ihr Geburtsdatum ein<br>PLZ *<br>PLZ<br>Seben Sie hier Ihre PLZ ein          | Ort *<br>Ort<br>Geben Sie hier ihren Ort ein | Geben Sie Nier Ihren Nachnamen ein<br>E-Mail-Adresse wiederholen *<br>E-Mail-Adresse<br>Geben Sie hier nochmais Ihre E-Mail-Adresse ein<br>Himweis zur Eingabe des Geburtsdatums:<br>Beachten Sie die Sprachenstellungen Ihres Browser<br>ein.<br>(TT/MMVJJJJ = Tag/Monat/Jahr der Geburt; mm/d  | s und geben Sie das Datum im richtigen Forma<br><b>d/yyyy</b> = month/day/year of birth) |
| Geben Sie hier Ihren Vornamen ein<br>E-Mail-Adresse<br>E-Mail-Adresse<br>Geben Sie hier Ihre E-Mail-Adresse ein<br>Geburtsdatum *<br>TT.mm.jjjj<br>Geben Sie hier Ihr Geburtsdatum ein<br>PLZ<br>PLZ<br>Geben Sie hier Ihre PLZ ein<br>Adresse * | Ort *<br>Ort<br>Geben Sie hier ihren Ort ein | Geben Sie Nier Ihren Nachnamen ein<br>E-Mail-Adresse wiederholen *<br>E-Mail-Adresse<br>Geben Sie hier nochmals ihre E-Mail-Adresse ein<br>Himweis zur Eingabe des Geburtsdatums:<br>Beachten Sie die Sprachenstellungen ihres Browser<br>ein.<br>(TT/MMVJJJJ = Tag/Monat/Jahr der Geburt; mm/d  | s und geben Sie das Datum im richtigen Forma<br><b>d/yyyy</b> = month/day/year of birth) |

Figura 3: Introducerea datelor de bază (datele părintelui/tutorelui legal)

- În special la adresa de e-mail trebuie să se țină cont ca aceasta să fie introdusă corect de două ori. Prin urmare, vă rugăm să verificați aceasta cu atenție deosebită! Dacă nu se introduce adresa de e-mail de două ori identic, în formular apare un mesaj de eroare.
- Vă rugăm să introduceți data nașterii în formatul specificat (ZZ.LL.AAAA), astfel încât sistemul să o recunoască în mod corect. Aceasta este deosebit de importantă, când părăsiți formularul, de exemplu după confirmarea Condițiilor Contractuale Generale și

ulterior îl accesați din nou. Pentru a putea accesa din nou formularul cu referința dumneavoastră de plată, trebuie să vă verificați cu data de naștere indicată la prima accesare. **Atenție:** Dacă **browserul dvs. este setat într-o altă limbă decât germană,** este posibil, ca **data nașterii** să fie introdusă într-un **alt format** (vezi figura 3 pentru versiunea în engleză).

- Chiar și adresa de domiciliu joacă un rol esențial: Dacă, de exemplu, nu vi se pot trimite e-mailuri dintr-un motiv oarecare, se va efectua o remitere prin poștă. Din acest motiv, este, de asemenea, deosebit de important ca adresa să fie introdusă corect. Prin urmare, și adresa trebuie să fie alcătuită neapărat din litere și cifre, astfel încât să fie acceptată. În câmpul "Țară" vă rugăm să introduceți țara dumneavoastră de domiciliu.
- Aici puteți să vedeți un exemplu pentru un formular completat corect (figura 4):

Digitales Lernen - Ausstattung von Schülerinnen und Schülern mit einem digitalen Gerät Zahlungsreferenz: 00000000000000000 Name der Schülerin/des Schülers: Schule: Gerätetyp: Eigenanteil: 1 2 Grunddaten AVB-Bestätigung Bezahlung Befreiung Daten der/des Erziehungsberechtigten Bitte geben Sie Ihre Daten ein Vorname \* Nachname ' Muster Alex Geben Sie hier Ihren Vornamen ein Geben Sie hier Ihren Nachnamen ein E-Mail-Adresse \* E-Mail-Adresse wiederholen \* muster@muster.at muster@muster.at

Geben Sie hier nochmals Ihre E-Mail-Adresse ein

Beachten Sie die Spracheinstellungen Ihres Browsers und geben Sie das Datum im richtigen Format

(TT/MM/JJJJ = Tag/Monat/Jahr der Geburt; mm/dd/yyyy = month/day/year of birth

Geben Sie hier jenes Land ein, in dem sich Ihre Wohnadresse befindet

Hinweis zur Eingabe des Geburtsdatums:

| Figura 4: Exemplu de formular | completat corect |
|-------------------------------|------------------|

ein.

Land \*

Österreich

Geben Sie hier Ihre E-Mail-Adresse ein

Geben Sie hier Ihr Geburtsdatum ein

Geben Sie hier Ihre PLZ ein

Geben Sie hier Ihre Adresse ein

Ort \*

Wien

Geben Sie hier Ihren Ort ein

Geburtsdatum \*

20.02.2002

PLZ \*

1220

Adresse \*

Musterweg 17

Те

• Acum trebuie să confirmați corectudinea datelor dvs. .Prin această este asigurat, că n-au fost introduse date false. După ce ați verificat datele introduse de dvs., rugăm să faceți clic pe "Confirm că datele mele sunt corecte." și faceți clic pe "continuare" (figura 5).

| Daten der/des Erziehungsberechtigten                                                                                                    |  |
|----------------------------------------------------------------------------------------------------|--|
| Bitte überprüfen Sie nun Ihre Daten: Prüfen Sie sorgfältig Ihre persönlichen Angaben, insbesondere Ihre E-Mail-Adresse, Ihre Adressdaten und Ihr Geburtsdatum auf fehlerhafte<br>Angaben. |  |
| Name:                                                                                                    |  |
| E-Mail-Adresse:                                                                                                    |  |
| Geburtsdatum:                                                                                                    |  |
| PLZ:                                                                                                    |  |
| Ort:                                                                                                    |  |
| Adresse:                                                                                                    |  |
| Land:                                                                                                    |  |
| Ich bestätige, dass meine Angaben korrekt sind.                                                                                                    |  |
| Sind Angaben fehlerhaft, korrigieren Sie diese bitte indem Sie jetzt auf "Zurück" klicken.                                                                                                |  |
| Sie erhalten einen Abzug Ihrer Daten an die von Ihnen eingegebene E-Mail-Adresse nach Abschluss der AVB-Bestätigung im nächsten Schritt.                                                  |  |
| Mit * gekennzeichnete Felder sind Pflichtfelder.                                                                                                    |  |
| Zurück Weiter                                                                                                    |  |
| Figura 5: Datele părintelui/tutorelui                                                                                                    |  |

# 3.2. Confirmarea Condițiilor Contractuale Generale

#### Infobox:

Școala este instruită să predea dispozitivul digital numai atunci când reprezentanții legali au semnat Condițiile Contractuale Generale. Prin acceptarea Condițiilor Contractuale Generale vă obligați la plata cotei proprii în valoare de 25% din prețul achitat de stat pentru dispozitivul digital (a se vedea și § 5 alineatul 2 <u>SchulDigiG (legea federală pentru digitalizarea învățământului)</u>). Prețul este de circa 100 până la 130 de euro și poate varia ușor în funcție de tipul dispozitivului. Informații detaliate despre costurile dispozitivelor în funcție de tipul dispozitivului găsiți la <u>digitaleslernen.oead.at/geraete.</u>

 În următoarea etapă vă rugăm să confirmați digital Condițiile Contractuale Generale (figura 6). Confirmarea Condițiilor Contractuale Generale este condiția preliminară pentru obținerea unui dispozitiv!

#### Allgemeine Vertragsbedingungen (AVB)

Ich bin Erziehungsberechtigte bzw. Erziehungsberechtigter der oben genannten Schülerin bzw. des Schülers und stimme durch Aktivierung des Kästchens am Ende dieses Absatzes den <u>Allgemeinen Vertragsbedingungen (AVB)</u> zur Ausstattung mit digitalen Endgeräten des Bundes uneingeschränkt zu und verpflichte mich nach den Bestimmungen des Bundesgesetzes zur Finanzierung der Digitalisierung des Schulunterrichts (SchulDigiG) zur Zahlung des Eigenanteils.

#### Ich akzeptiere die <u>AVB</u>

Ich bestätige, dass ich zur Kenntnis nehme, dass die von mir eingegebenen Daten zwecks Verarbeitung an das Bundesministerium für Bildung, Wissenschaft und Forschung, an die Buchhaltungsagentur des Bundes und an den OeAD - Agentur für Bildung und Internationalisierung weitergeleitet werden. Mit \* gekennzeichnete Feider sind Pflichtleider.

Figura 6: Confirmați condițiile generale contractuale

**IMPORTANT**: Confirmarea Condițiilor Contractuale Generale obligă acum și la plata cotei proprii!

Plătiți pe urmă **cota proprie** (vezi <u>capitolul 3.3.</u>) **SAU** solicitați o **scutire de la cota proprie** (vezi <u>capitolul 3.4</u>.).

**INDICAȚIE:** Dacă ați plătit deja cota proprie în afara formularului online, de exemplu prin ordin de plată sau online-banking, atunci **nu mai trebuie să efectuați plata încă o dată prin formularul online**. În acest caz, după confirmarea Condițiilor Contractuale Generale puteți să vă deconectați prin butonul albastru "Deconectare" (a se vedea dreapta sus) și să închideți formularul online. Confirmarea Condițiilor Contractuale Generale este astfel transmisă cu succes. La nevoie, printr-o nouă autentificare în formular puteți verifica dacă a funcționat confirmarea Condițiilor Contractuale Generale (vezi <u>capitolul 3.5</u>).

## 3.3. Plata cotei proprii

# Vă rugăm să utilizați funcția de plată online din formularul online, în funcție de posibilitate.

Următoarele etape trebuie respectate la plata prin formularul online:

- Țineți cont să respectați termenul de plată de 3 săptămâni de la data întocmirii informării de plată.
- Înainte de a plăti prin formularul online, vă rugăm să introduceți adresa de e-mail, la care să fie transmisă confirmarea de plată după efectuarea plății. Acest câmp nu este însă un câmp obligatoriu. Dacă nu îl completați, nu veți primi confirmarea de plată.
- Înainte să efectuați plata prin formularul online, vă rugăm să introduceți o adresă de email (figura 7) la care va fi trimisă confirmarea plății după efectuarea plății. Cu toate acestea, acest câmp nu este un câmp obligatoriu. Dacă nu îl completați, nu veți primi o confirmare de plată.

#### Digitales Lernen - Ausstattung von Schülerinnen und Schülern mit einem digitalen Gerät

| Zahlungsreferenz: 00000000000000000                                                                      |                                                                                                    |                                                                                            |                                                                           |
|----------------------------------------------------------------------------------------------------|----------------------------------------------------------------------------------------------------|--------------------------------------------------------------------------------------------|---------------------------------------------------------------------------|
| Name der Schülerin/des Schülers:                                                                         |                                                                                                    |                                                                                            |                                                                           |
| Schule:                                                                                                  |                                                                                                    |                                                                                            |                                                                           |
| Eigenanteil:                                                                                             |                                                                                                    |                                                                                            |                                                                           |
|                                                                                                    |                                                                                                    |                                                                                            |                                                                           |
| 0                                                                                                    | •                                                                                                  | 3                                                                                          |                                                                           |
| Grunddaten                                                                                               | AVB-Bestätigung                                                                                    | Bezahlung                                                                                  | Befreiung                                                                 |
| Bezahlung                                                                                                |                                                                                                    |                                                                                            |                                                                           |
| linweis: Sollten Sie den Eigenanteil über<br>weitere Bezahlung vornehmen.                                | 300,00 € bereits direkt nach Erhalt der AVB- ur                                                    | nd Zahlungsinformationen bezahlt haben                                                     | so müssen Sie an dieser Stelle keine                                      |
| Haben Sie den noch offenen Eigenanteil in H                                                              | öhe von 300,00 € noch nicht bezahlt, ersuchen w                                                    | ir Sie nun um Überweisung.                                                                 |                                                                           |
| itte nutzen Sie nach Möglichkeit die folgen                                                              | de Online-Zahlungsfunktion, um mittels Kreditkar                                                   | te oder EPS-Überweisung zu bezahlen.                                                       |                                                                           |
| Venn Ihre Online-Zahlung erfolgreich durch<br>lurchgeführt". Das Einlangen Ihrer Zahlung a<br>vestätigt. | geführt wurde, erhalten Sie in einem ersten Schrit<br>m Konto des Empfängers wird in einem zweiten | t unmittelbar nach Ihrer Überweisung die In<br>Schritt nach einer Verarbeitungsdauer von e | formation "Bezahlung erfolgreich<br>inigen Tagen in der Statusinformation |
| Venn das nachstehende Eingabefeld eine gü                                                                | iltige E-Mail-Adresse enthält, erhalten Sie unmitte                                                | lbar nach Ihrer Online-Zahlung eine Bestäti                                                | gung per Mail.                                                            |
| -Mail-Adresse                                                                                            |                                                                                                    |                                                                                            |                                                                           |
|                                                                                                    |                                                                                                    |                                                                                            |                                                                           |
| Seben Sie hier Ihre F. Mail-Adresse ein                                                                  |                                                                                                    |                                                                                            |                                                                           |
| Online komblen                                                                                           |                                                                                                    |                                                                                            |                                                                           |
| or mile bezahlen                                                                                         |                                                                                                    |                                                                                            |                                                                           |
|                                                                                                    |                                                                                                    |                                                                                            | Zurück Weit                                                               |

Figura 7: Întroducerea adresei de email pentru primirea confirmării de plată

- Faceți clic apoi pe "**Plată online**".
- Pentru plata cotei proprii prin intermediul formularului online vă stau la dispoziție următoarele mijloace de plată: (figura 8):
  - Card de credit (VISA sau Mastercard)

| Eigenanteil Lapto | EUR XXX            | rschule, Hauptpl |
|-------------------|--------------------|------------------|
| Mit Karte         |                    |                  |
| Inhabername       |                    |                  |
| Kartennummer      |                    | VISA             |
| Gültig bis        | - Cw               |                  |
|                   | 🛱 Bezahlen         |                  |
|                   | oder verwenden Sie |                  |
| êps               |                    |                  |
|                   |                    |                  |

- Online-banking (virament EPS)

 După efectuarea plății se deschide o pagină nouă cu informația "Plata cotei proprii a fost efectuată cu succes" (figura 9) și la adresa de e-mail indicată de dumneavoastră primiți o confirmare de plată, dacă ați introdus o adresă de e-mail.

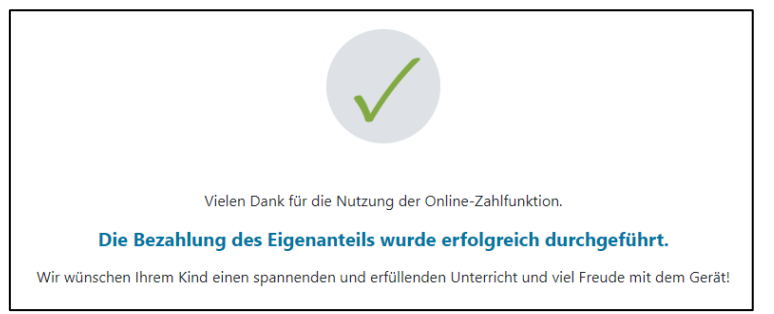

Figura 9: Plata efectuată cu succes.

**INDICAȚIE:** Bineînțeles că puteți să plătiți cota proprie și printr-o altă metodă, de exemplu prin ordin de plată sau online-banking. La plata cotei proprii vă rugăm să țineți cont neapărat să indicați **referința de plată** care este reprodusă pe informarea de plată și să respectați **termenul de plată de 3 săptămâni de la data întocmirii**!

Pentru a evita pe cât posibil erori la alocarea plății dumneavoastră copilului dumneavoastră, vă rugăm să utilizați preferențial plata prin prezentul formular online!

# 3.4. Scutirea de la cota proprie

- Legea privind Învățământ școal și digitalizare (<u>SchulDigiG</u>) prevede posibilitatea scutirii de contribuție personală. Motivele de scutire găsiți la <u>digitaleslernen.oead.at/befreiung</u>
- În cazul existenței unui motiv de scutire, rugăm să faceți clic pe **"continuare"** pe pagina de plată pentru a depune o cerere de scutire de la propria contribuție (figura 10).
- Vă rugăm să rețineți că o cerere de scutire de la contribuția personală poate fi depusă până la sfârșitul anului universitar respectiv. Puteți găsi termenele limită la <u>digitalslernen.oead.at/fristen</u>.

| 0                                                                                          | 0                                                                                                    | 3                                                                                          | 4                                                                                 |
|--------------------------------------------------------------------------------------------|----------------------------------------------------------------------------------------------------|--------------------------------------------------------------------------------------------|-----------------------------------------------------------------------------------|
| Grunddaten                                                                                 | AVB-Bestätigung                                                                                        | Bezahlung                                                                                  | Befreiung                                                                         |
| Bezahlung                                                                                  |                                                                                                    |                                                                                            |                                                                                   |
| Hinweis: Sollten Sie den Eigenanteil über<br>weitere Bezahlung vornehmen.                  | XXX € bereits direkt nach Erhalt der AVB- u                                                            | nd Zahlungsinformationen bezahlt habe                                                      | n, so müssen Sie an dieser Stelle keine                                           |
| Haben Sie den noch offenen Eigenanteil in Hö                                               | ihe von XXX € noch nicht bezahlt, ersuchen wir                                                         | Sie nun um Überweisung.                                                                    |                                                                                   |
| Bitte nutzen Sie nach Möglichkeit die folgende                                             | e Online-Zahlungsfunktion, um mittels Kreditkari                                                       | te oder EPS-Überweisung zu bezahlen.                                                       |                                                                                   |
| Wenn Ihre Online-Zahlung erfolgreich durchg<br>Das Einlangen Ihrer Zahlung am Konto des En | eführt wurde, erhalten Sie in einem ersten Schrit<br>npflängers wird in einem zweiten Schritt nach ein | t unmittelbar nach Ihrer Überweisung die Inf<br>er Verarbeitungsdauer von einigen Tagen in | ormation "Bezahlung erfolgreich durchgeführt"<br>der Statusinformation bestätigt. |
| Wenn das nachstehende Eingabefeld eine gül                                                 | tige E-Mail-Adresse enthält, erhalten Sie unmitte                                                      | elbar nach ihrer Online-Zahlung eine Bestätig                                              | gung per Mail.                                                                    |
| E-Mail-Adresse                                                                             |                                                                                                    |                                                                                            |                                                                                   |
| muster@muster.at                                                                           |                                                                                                    |                                                                                            |                                                                                   |
| Geben Sie hier ihre E-Mail-Adresse ein                                                     |                                                                                                    |                                                                                            |                                                                                   |
| Online bezahlen                                                                            |                                                                                                    |                                                                                            |                                                                                   |
|                                                                                            |                                                                                                    |                                                                                            | Zurück Weiter                                                                     |

Figura 10: Formularea unei cereri de scutire

 Dumneavoastră vi se va solicita apoi, din nou să introduceți date cu caracter personal. Dacă efectuați această etapă imediat după completarea datelor de bază și confirmarea Condițiilor Contractuale Generale, atunci datele cu caracter personal sunt deja precompletate în această vizualizare. Dacă accesați din nou formularul online, vă rugăm să completați din nou aceste date (figura 11).

**INDICAȚIE:** La fel ca la comunicarea datelor de bază (<u>Capitolul 3.1</u>.) vă rugăm să aveți grijă la o introducere corectă a tuturor datelor.

| Zahlungsreferenz: 000000000000<br>Name der Schülerin/des Schüler<br>Schule:<br>Gerätetyp:<br>Eigenanteil:                                                                                                    | 00001<br>st                                                                                            |                                                                                                    |           |
|----------------------------------------------------------------------------------------------------|----------------------------------------------------------------------------------------------------|----------------------------------------------------------------------------------------------------|-----------|
| 0                                                                                                    | 0                                                                                                    |                                                                                                    |           |
| Grunddaten                                                                                                    | AVB                                                                                                    | Bezahlung                                                                                                    | Befreiung |
| Bitte prüfen Sie vor Antragstellung, o<br>Bitte füllen Sie alle Felder korrekt aus                                                                                                    | b Sie eine der im Gesetz vorgegebenen Befreiungsmö<br>und laden Sie alle Seiten des Nachweis-Dokuments | glichkeiten erfüllen. <b>Diese können Sie <u>hier</u> ein</b> s                                                                                                   | sehen.    |
|                                                                                                    |                                                                                                    |                                                                                                    |           |
| Vorname *                                                                                                    |                                                                                                    | Nachname *                                                                                                    |           |
| Vorname *<br>Vorname<br>Seben Sie hier Ihren Vornamen ein                                                                                                    |                                                                                                    | Nachname *<br>Nachname<br>Geben Sie hier ihren Nachnamen ein                                                                                                    |           |
| Vorname *<br>Vorname<br>Geben Sie hier Ihren Vornamen ein<br>E-Mail-Adresse *                                                                                                    |                                                                                                    | Nachname *<br>Nachname<br>Geben Sie hier ihren Nachnamen ein<br>E-Mail-Adresse wiederholen *                                                                      |           |
| Vorname *<br>Vorname<br>Geben Sie hier Ihren Vornamen ein<br>E-Mail-Adresse *<br>E-Mail-Adresse                                                                                                    |                                                                                                    | Nachname *<br>Nachname<br>Geben Sie hier ihren Nachnamen ein<br>E-Mail-Adresse wiederholen *<br>E-Mail-Adresse                                                    |           |
| Vorname *<br>Vorname<br>Geben Sie hier Ihren Vornamen ein<br>E-Mail-Adresse *<br>E-Mail-Adresse<br>Geben Sie hier Ihre E-Mail-Adresse ein                                                                                                    |                                                                                                    | Nachname * Nachname Geben Sie hier Ihren Nachnamen ein E-Mail-Adresse wiederholen * E-Mail-Adresse Geben Sie hier nochmals Ihre E-Mail-Adresse ein                |           |
| Vorname * Vorname Seben Sie hier ihren Vornamen ein E-Mail-Adresse * E-Mail-Adresse Geben Sie hier ihre E-Mail-Adresse ein Geburtsdatum *                                                                                                    |                                                                                                    | Nachname * Nachname Geben Sie hier Inten Nachnamen ein E-Mail-Adresse wiederholen * E-Mail-Adresse Geben Sie hier nochmals Ihre E-Mail-Adresse ein                |           |
| Vorname *<br>Vorname<br>Geben Sie hier ihren Vornamen ein<br>E-Mail-Adresse *<br>E-Mail-Adresse<br>Geben Sie hier ihre E-Mail-Adresse ein<br>Geburtsdatum *<br>tt.mm.jjjj                                                                                                    |                                                                                                    | Nachname *<br>Nachname<br>Geben Sie hier Ihren Nachnamen ein<br>E-Mail-Adresse wiederholen *<br>E-Mail-Adresse<br>Geben Sie hier nochmals Ihre E-Mail-Adresse ein |           |
| Vorname *<br>Vorname<br>Seben Sie hier ihren Vornamen ein<br>E-Mail-Adresse *<br>E-Mail-Adresse<br>Seben Sie hier ihre E-Mail-Adresse ein<br>Geburtsdatum *<br>tt.mm.jjjj<br>Seben Sie hier ihr Geburtsdatum ein                                                                      | 0                                                                                                    | Nachname *<br>Nachname<br>Geben Sie hier Ihren Nachnamen ein<br>E-Mail-Adresse wiederholen *<br>E-Mail-Adresse<br>Geben Sie hier nochmals Ihre E-Mail-Adresse ein |           |
| Vorname *<br>Vorname<br>Seben Sie hier ihren Vornamen ein<br>E-Mail-Adresse *<br>E-Mail-Adresse *<br>E-Mail-Adresse ein<br>Geburtsdatum *<br>tt.mm.jjjj<br>Seben Sie hier ihr Geburtsdatum ein<br>PLZ                                                                                 | D<br>Ort*                                                                                              | Nachname *<br>Nachname<br>Geben Sie hier Ihren Nachnamen ein<br>E-Mail-Adresse wiederholen *<br>E-Mail-Adresse<br>Geben Sie hier nochmals Ihre E-Mail-Adresse ein |           |
| Vorname * Vorname Geben Sie hier ihren Vornamen ein E-Mail-Adresse * E-Mail-Adresse Geben Sie hier ihre E-Mail-Adresse ein Geburtsdatum * tt.mm;jjj Seben Sie hier ihr Geburtsdatum ein PLZ PLZ                                                                                       | Ort •                                                                                                  | Nachname *<br>Nachname<br>Geben Sie hier ihren Nachnamen ein<br>E-Mail-Adresse wiederholen *<br>E-Mail-Adresse<br>Geben Sie hier nochmals Ihre E-Mail-Adresse ein |           |
| Vorname *<br>Vorname<br>Geben Sie hier ihren Vornamen ein<br>E-Mail-Adresse *<br>E-Mail-Adresse *<br>E-Mail-Adresse ein<br>Geben Sie hier ihre E-Mail-Adresse ein<br>Gebentsdatum *<br>tt.mm.jjjj<br>Geben Sie hier ihr Geburtsdatum ein<br>PLZ<br>PLZ<br>Geben Sie hier ihre PLZ ein | Ort •<br>Ort •<br>Geben Sie Nier Ihren Ort ein                                                         | Nachname *<br>Nachname<br>Geben Sie hier ihren Nachnamen ein<br>E-Mail-Adresse wiederholen *<br>E-Mail-Adresse<br>Geben Sie hier nochmals ihre E-Mail-Adresse ein |           |
| Vorname * Vorname Seben Sie hier ihren Vornamen ein E-Mail-Adresse * E-Mail-Adresse * E-Mail-Adresse ein Geburtsdatum * tt.mm.jjjj Geben Sie hier ihr Geburtsdatum ein PLZ PLZ Geben Sie Nier Ihre PLZ ein Adresse *                                                                  | Ort •<br>Ort<br>Geben Sie hier Ihren Ort ein                                                           | Nachname *<br>Nachname<br>Geben Sie hier ihren Nachnamen ein<br>E-Mail-Adresse wiederholen *<br>E-Mail-Adresse<br>Geben Sie hier nochmals ihre E-Mail-Adresse ein |           |

Figura 11: Datele cu caracter personal în etapa de scrutire de la contribuția personală

 Selectați motivul de scutire care se aplică pentru cererea dvs. (figura 12) și încărcați ca dovadă, că motivul de scutire relevant este aplicabil, unul sau mai multe documente oficiale (hotărâri) (figura 13).

#### **IMPORTANT:**

- **Toate paginile documentului (deciziei) oficial(e)** trebuie să fie încărcate. Numai deciziile complete, care atestă încasarea uneia dintre prestațiile menționate (motive de scutire), pot fi utilizate pentru o depunere a cererii.
- Deja la depunerea cererii trebuie să se aplice unul dintre motivele de scutire!
- Aceasta înseamnă că la data depunerii cererii se încasează deja ajutor social sau unul dintre celelalte motive de scutire prevăzute legal! Este esențial să încărcați toate paginile deciziei dumneavoastră, deoarece cererea de scutire nu poate fi încheiată pozitiv în caz contrar!

Ich stelle einen Antrag auf Befreiung vom Eigenanteil nach den Bestimmungen des Bundesgesetzes zur Finanzierung der Digitalisierung des Schulunterrichts (SchulDigiG) auf Grund von (bitte kreuzen Sie an):

- Bezug einer Beihilfe gemäß der §§ 9, 11 oder 20a des Schülerbeihilfengesetzes 1983, BGBI. Nr. 455/1983 oder § 1 des Studienförderungsgesetzes 1992, BGBI. Nr. 305/1992, durch ein mit der Schülerin oder dem Schüler im gleichen Haushalt lebendes Geschwisterkind im vorangegangenen Schuljahr (§ 5 Abs. 3 Ziffer 1 SchulDigiG).
- Bezug von Mindestsicherung, Sozialhilfe oder einer Ausgleichszulage gemäß § 292 des Allgemeinen Sozialversicherungsgesetzes (ASVG), BGBI. Nr. 18/1956, § 149 des Gewerblichen Sozialversicherungsgesetzes (GSVG), BGBI. Nr. 560/1978, oder § 140 des Bauern-Sozialversicherungsgesetzes (BSVG), BGBI. Nr. 559/1978 durch den Haushalt in welchem die Schülerin oder der Schüler lebt (§ 5 Abs. 3 Ziffer 2 lit. a) SchulDigiG).
- Bezug von Notstandshilfe gemäß § 33 des Arbeitslosenversicherungsgesetzes 1977, BGBI. Nr. 609/1977, durch den Haushalt in welchem die Schülerin oder der Schüler lebt (§ 5 Abs. 3 Ziffer 2 lit. b) SchulDigiG).
- 🔘 Vorliegen einer Befreiung von der Beitragspflicht gemäß § 4a des ORF-Beitrags-Gesetzes 2024, BGBl. I Nr. 112/2023 (§ 5 Abs. 3 Ziffer 3 lit. a) SchulDigiG). 1
- O Vorliegen einer Anwendung des § 72a des Erneuerbaren-Ausbau-Gesetzes, BGBI. I Nr. 150/2021 (§ 5 Abs. 3 Ziffer 3 lit. b) SchulDigiG).
- 🔘 Vorliegen einer Zuerkennung eines Zuschusses zu Fernsprechentgelten des Fernsprechentgeltzuschussgesetzes, BGBI. I Nr. 142/2000 (§ 5 Abs. 3 Ziffer 3 lit. b) SchulDigiG).
- 🔘 Vorliegen einer vollen Erziehung im Sinne der Kinder- und Jugendhilfegesetze der Bundesländer (§ 5 Abs. 3 Ziffer 4 SchulDigiG).

<sup>1</sup>Anmerkung: Zum Zeitpunkt der Antragstellung gültige Befreiungsbescheide zu GIS-Rundfunkgebühren werden als Begründung für eine Befreiung vom Eigenanteil akzeptiert.

#### Figura 12: Selectarea motivelor de scutire

#### Nachweisdokumente hochladen

Bitte laden Sie eine bis maximal fühf Koplein) eines antlichen Dokuments, insbesondere einen Bescheid zu den oben genannten Befrelungsmöglichkeiten hoch. \*

Eitte laden Sie alle Seiten des Dokuments hoch. Die bearbeitende Stelle benötigt vollständige Dokumente für die Prüfung ihres Antrags.

Zulässige Dateitypen sind PDF, JPG, PNG, TIFF, Die Dateigröße darf pro Datei maximal 3M8 betragen. Es können maximal 5 Dateien hochgeladen werden.

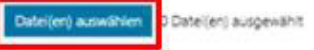

Hinweis: Für den neuerlichen Login in https://prs.digitalesiemen.gwat benötigen Sie die Ihnen bekannte Zahlungsreferenz und das von ihnen in den Grunddaten erfasste Geburtsdatum:

Mit \* gekannzeichnete Felder sind Pflichtfelder.

#### Figura 13: Încărcarea documentelor justificative

Confirmați câmpurile obligatorii marcate cu \* și faceți clic pe "contiuare" (figura 14)

#### Nachweisdokumente

Ausgewählter Befreiungstatbestand: Bezug einer Beihilfe gemäß der 55 9, 11 oder 20a des Schülerbeihilfengesetzes 1983, BGBL Nr. 455/1983 oder 5 1 des Studienförderungsgesetzes 1992, BGBL Nr. 305/1992, durch ein mit der Schülerin oder dem Schüler im gleichen Haushalt lebendes Geschwisterkind im vorangegangenen Schuliahr (§ 5 Abs. 3 Ziffer 1 SchulDigiG).

Hochgeladene Nachweisdokumente:

Nachweis Befreiung,pdf

Ich bestätige, dass meine Angaben korrekt sind und erkläre ausdrücklich, dass mir bewusst ist, dass falsche oder gefälschte Angaben und Nachweise zu rechtlichen Folgen gegenüber dem Bund führen. \*

Ich bestätige, dass ich zur Kenntnis nehme, dass die von mir eingegebenen Daten zwecks Verarbeitung an das Bundesministerium für Bildung, Wissenschaft und Forschung, an die Buchhaltungsagentur des Bundes und an den OeAD - Agentur für Bildung und Internationalisierung weitergeleitet werden. \*

Sind Angaben fehlerhaft, korrigieren Sie diese bitte indem Sie jetzt auf "Zurück" klicken.

Mit \* gekennzeichnete Felder sind Pflichtfelder.

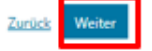

Figura 14: Documente justificative confirmare câmpuri obligatorii

 După ce ați transmis cu succes cererea de scutire, la adresa de e-mail indicată de dumneavoastră primiți o confirmare. În plus, apare o pagină nouă cu "Cererea dumneavoastră de scutire a fost primită la noi." (figura 15).

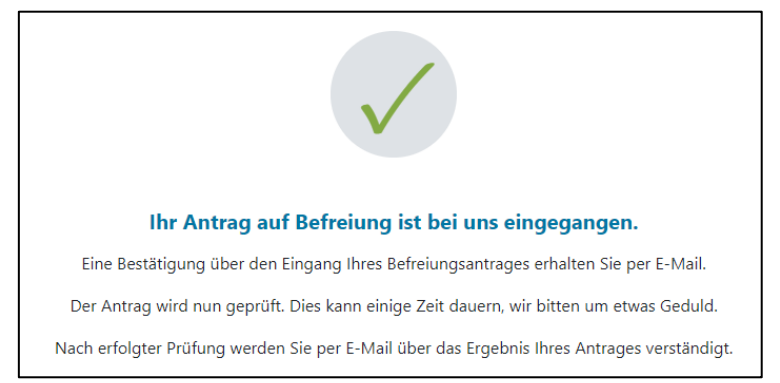

Figura 15: Cerere de scutire trimisă cu succes

 Dacă ați uitat să încărcați toate paginile documentului oficial sau doriți să depuneți ulterior alte documente, atunci puteți face aceasta prin accesarea din nou a formularului (<u>a se vedea capitolul 3.5.</u>) și adăugați documentele dumneavoastră prin " Încărcare documente doveditoare" (figura 16). Premisa pentru încărcarea altor documente este ca Agenția Federală de Contabilitate (BHAG) să nu fi trimis încă nicio informație cu privire la aprobare, refuz sau corectare a cererii dumneavoastră la adresa de e-mail, respectiv adresa poștală indicată de dumneavoastră.

| <b>A</b>                                                                                                    |                                                                                                    |                                                                                          | (4)                                                                                   |
|----------------------------------------------------------------------------------------------------|----------------------------------------------------------------------------------------------------|------------------------------------------------------------------------------------------|---------------------------------------------------------------------------------------|
| Grunddaten                                                                                                    | AVB-Bestätigung                                                                                                    | Bezahlung                                                                                | Befreiung                                                                             |
| Befreiung vom Eigena                                                                                                    | nteil                                                                                                    |                                                                                          |                                                                                       |
| Ihr Antrag auf Befreiung ist bei uns eingegan                                                                                                    | gen. Die Prüfung kann einige Tage dauern, wir bi                                                                                    | tten um etwas Geduld.                                                                    |                                                                                       |
| Die Prüfung der eingereichten Unterlagen wi<br>mündlich) oder Urgenzen beeinflusst werden                                                                 | rd dabei von der <u>Buchhaltungsagentur des Bund</u> e.                                                                             | urchgeführt und kann nicht durch Bekan                                                   | nntgabe anderweitiger Erklärungen (z.B.                                               |
| Nach erfolgter Prüfung werden Sie per E-Mai                                                                                                    | l über das Ergebnis Ihres Antrages verständigt.                                                                                     |                                                                                          |                                                                                       |
| Sollten Sie den Eigenanteil bereits bezahlt ha<br>Support des OeAD ( <u>digitaleslernen@oead.at</u> )                                                     | ben, können Sie nach positiver Erledigung Ihres E                                                                                   | Befreiungsantrags um Rückerstattung ersuch                                               | hen. Wenden Sie sich bitte dafür an den                                               |
| Ich stelle einen Antrag auf Befreiung vom Eig<br>von (bitte kreuzen Sie an):                                                                              | enanteil nach den Bestimmungen des Bundesges                                                                                        | etzes zur Finanzierung der Digitalisierung o                                             | les Schulunterrichts (SchulDigiG) auf Grund                                           |
| <ul> <li>Bezug einer Beihilfe gem</li></ul>                                                                                                    | der 20a des Schülerbeihilfengesetzes 1983, BGBI.<br>eichen Haushalt lebendes Geschwisterkind im vor                                 | Nr. 455/1983 oder § 1 des Studienförderun<br>angegangenen Schuljahr (§ 5 Abs. 3 Ziffer 1 | gsgesetzes 1992, BGBI. Nr. 305/1992, durch ein<br>SchulDigiG).                        |
| <ul> <li>Bezug von Mindestsicherung, Sozialhilfe o<br/>Sozialversicherungsgesetzes (GSVG), BGB<br/>Schülerin oder der Schüler lebt (§ 5 Abs. 3</li> </ul> | oder einer Ausgleichszulage gemäß § 292 des Allg<br>Nr. 560/1978, oder § 140 des Bauern-Sozialvers<br>Ziffer 2 lit. a) SchulDigiG). | gemeinen Sozialversicherungsgesetzes (ASV<br>icherungsgesetzes (BSVG), BGBI. Nr. 559/19  | G), BGBI. Nr. 18/1956, § 149 des Gewerblichen<br>78 durch den Haushalt in welchem die |
| <ul> <li>Bezug von Notstandshilfe gemäß § 33 des<br/>3 Ziffer 2 lit. b) SchulDigiG).</li> </ul>                                                           | Arbeitslosenversicherungsgesetzes 1977, BGBI. I                                                                                     | Nr. 609/1977, durch den Haushalt in welche                                               | m die Schülerin oder der Schüler lebt (§ 5 Abs.                                       |
| O Vorliegen einer Befreiung von der Beitrag                                                                                                    | spflicht gemäß § 4a des ORF-Beitrags-Gesetzes 2                                                                                     | 024, BGBL I Nr. 112/2023 (§ 5 Abs. 3 Ziffer 3                                            | lit. a) SchulDigiG).1                                                                 |
| O Vorliegen einer Anwendung des § 72a des                                                                                                    | Erneuerbaren-Ausbau-Gesetzes, BGBI. I Nr. 150/                                                                                      | 2021 (§ 5 Abs. 3 Ziffer 3 lit. b) SchulDigiG).                                           |                                                                                       |
| O Vorliegen einer Zuerkennung eines Zusch                                                                                                    | usses zu Fernsprechentgelten des Fernsprechents                                                                                     | geltzuschussgesetzes, BGBI. I Nr. 142/2000 (                                             | § 5 Abs. 3 Ziffer 3 lit. b) SchulDigiG).                                              |
| <ul> <li>Vorliegen einer vollen Erziehung im Sinne</li> </ul>                                                                                             | der Kinder- und Jugendhilfegesetze der Bundesl                                                                                      | änder (§ 5 Abs. 3 Ziffer 4 SchulDigiG).                                                  |                                                                                       |
| <sup>1</sup> Anmerkung: Zum Zeitpunkt der Antragstellu                                                                                                    | ng gültige Befreiungsbescheide zu GIS-Rundfunl                                                                                      | gebühren werden als Begründung für eine                                                  | Befreiung vom Eigenanteil akzeptiert.                                                 |
| Nachweisdokumente hoo                                                                                                    | hladen                                                                                                    |                                                                                          |                                                                                       |
| Bitte laden Sie eine bis maximal fünf Kopie(n)                                                                                                    | eines amtlichen Dokuments, insbesondere einer                                                                                       | Bescheid zu den oben genannten Befreiun                                                  | gsmöglichkeiten hoch. *                                                               |
| Bitte laden Sie alle Seiten des Dokuments h                                                                                                    | och. Die bearbeitende Stelle benötigt vollständig                                                                                   | e Dokumente für die Prüfung Ihres Antrags                                                |                                                                                       |
| Zulässige Dateitypen sind PDF, JPG, PNG, TIF                                                                                                    | F. Die Dateigröße darf pro Datei maximal 3MB be                                                                                     | tragen. Es können maximal 5 Dateien hoch                                                 | geladen werden.                                                                       |
| Datei(en) auswählen 0 Datei(en) ausgewä                                                                                                    | init                                                                                                    |                                                                                          |                                                                                       |
| Hinweis: Für den neuerlichen Login in https<br>Geburtsdatum.                                                                                              | ://prs.digitaleslemen.gv.at benötigen Sie die Ihne                                                                                  | en bekannte Zahlungsreferenz und das vor                                                 | Ihnen in den Grunddaten erfasste                                                      |
| Mit * gekennzeichnete Felder sind Pflichtfelder.                                                                                                    |                                                                                                    |                                                                                          |                                                                                       |
|                                                                                                    |                                                                                                    |                                                                                          | Zurück Weiter                                                                         |

Figura 16: Trimiterea documentelor mai târziu

- Agenția Federală de Contabilitate (BHAG) vă informează la adresa de e-mail, respectiv adresa poștală indicată de dumneavoastră când cererea dumneavoastră a fost aprobată, respectiv refuzată sau când este necesară o corectare.
- Dacă este necesară o corectare a cererii dumneavoastră, adăugați documentele dumneavoastră, de asemenea, prin "încărcare documente doveditoare" (figura 16).

# 3.5. Accesarea din nou a formularului

Dacă v-ați autentificat deja o dată și doriți să accesați din nou formularul la un moment ulterior, ca verificare trebuie să introduceți **data nașterii (reprezentantului legal)**, pe care ați introdus-o anterior în cursul confirmării Condițiilor Contractuale Generale (figura 17).

| Geburtsdatum der/des Erziehungsberechtigten *                                                 |                      |
|-----------------------------------------------------------------------------------------------|----------------------|
| TT.mm.jjjj                                                                                    | F                    |
| u<br>Um sich zu verifizieren, geben Sie hier das Geburtsdatum der/des Erziehu<br>(tt.mm.jjj)) | ungsberechtigten ein |

Figura 17: Pentru a verifica data nașterii